# **Configuring Email Software**

### **Configuring Mac Mail**

Step 1: Open MailApp.

#### Step 2:

From the Mail menu, select Preferences.

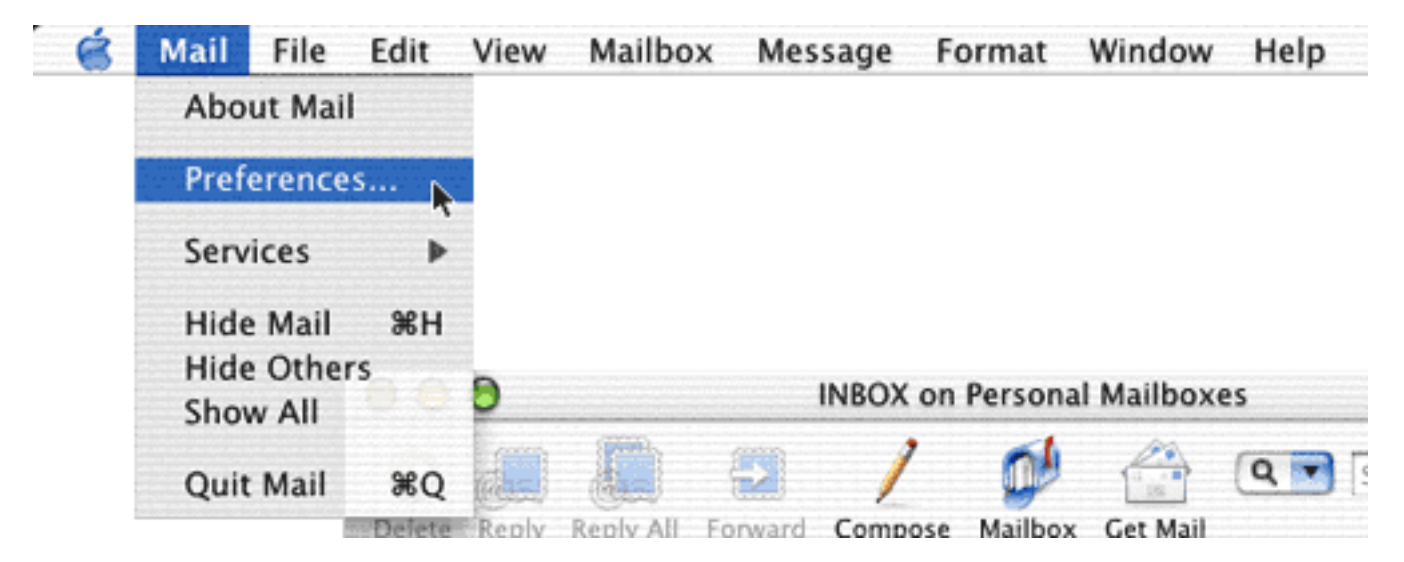

### Step 3:

On the Mail Preferences screen, select Accounts, then Create Account.

|             |                       | Mail Preferences |             |            |        |
|-------------|-----------------------|------------------|-------------|------------|--------|
| @           | A                     | 000              | 1           | t          | Ń      |
| Accounts    | Fonts & Colors        | Viewing          | Composing   | Signatures | Rules  |
| You can cre | ate an account for ea | ich email addre  | ss you use. |            |        |
| Description | on                    |                  |             | Create A   | ccount |
|             |                       |                  |             | Ed         | it     |
|             |                       |                  |             | Rem        | ove    |

Step 4:

On the Account Information screen, select POP Account from the Account Type box. Enter IgLou in the Description box. Enter the name you wish to appear on your outgoing messages in the Full Name box and fill in the rest of the information as indicated.

Enter your E-Mail address. (ex. username@iglou.com)

Your incoming (POP) mail server is pop.iglou.com

Page 1 / 2

© 2024 lgLou Customer Service <support@iglou.com> | 2024-04-27 06:48

 ${\tt URL: https://support.iglou.com/index.php?action=faq\&cat=11\&id=72\&artlang=en}$ 

## **Configuring Email Software**

Enter your username. (the first part of your E-Mail address, everything before the @ symbol)

Your outgoing (SMTP) mail server is smtp.iglou.com

Enter your E-Mail address. (ex. username@iglou.com)

| Account Type:  | POP Account                   |                          |
|----------------|-------------------------------|--------------------------|
| Description:   | POP:user@domain               | Examples: Work, Personal |
| Email Address: | 1                             | Example: steve@mac.com   |
| Full Name:     | Your Name                     | Example: Steve Smith     |
| Host name:     | 2                             | Example: mail.mac.com    |
| User name:     | 3                             | Example: steve           |
| Password:      | •••••                         | ]                        |
| SMTP Host:     | 4                             | Example: smtp.mac.com    |
|                | Use authentication when sendi | ng mail                  |
| SMTP User:     | 5                             | Example: steve           |
| MTP Password:  |                               | ]                        |

#### Step 5:

3

4

Click OK to save your information and finish setting up your mail account.

Congratulations! You have successfully completed setting up your E-Mail to work in MailApp.

Unique solution ID: #1071 Author: n/a Last update: 2017-01-18 20:45